# **United States Department of Agriculture**

Food and Nutrition Service

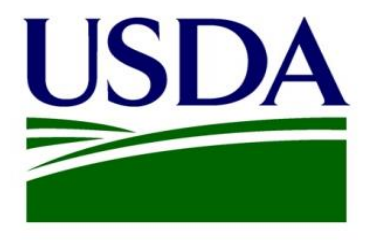

**FNS Office of Information Technology** 

SOP Document For Requesting Access to PartnerWeb

## **Revision History**

| Version | Date       | Author            | Change Description                      |  |
|---------|------------|-------------------|-----------------------------------------|--|
| 1.0     | 04-25-2018 | Sinan Khan Ommaya | Document creation date                  |  |
| 2.0     | 04-20-2020 | Sinan Khan Ommaya | Updated to reflect new sign up process. |  |

### Contents

| 1. |                     | ŀ |
|----|---------------------|---|
| 2. | OPERATING PROCEDURE | ł |

#### 1. Introduction

This document will detail the process to follow when requesting a new account on PartnerWeb, as well as answers to any questions one might have when going through this process. Also included in the document will steps on how to request access to additional sites once a user has access to PartnerWeb.

#### 2. Operating Procedure

#### 2.1 Requesting a new account

- Navigate to <u>https://partnerweb.usda.gov/ layouts/15/FNS.PartnerWeb.LoginPages/Signup.aspx</u> and fill out the form to request a new PartnerWeb account.
- Before a user fills out the form, they need to know which community on PartnerWeb they need access to.
- PartnerWeb is comprised of hundreds of separate communities and an account can only be created if it is assigned to at least one of these communities.
- Sites are run by coordinators and permission from a coordinator will be needed to gain access to any of their sites.
- Once the user knows which community they need access to, they can complete the access request form.
- The form will be automatically emailed to the helpdesk, and then forwarded to the relevant site manager for access approval.
- Once the coordinator or admin has the account request form with the user's information, they will input it into the system.
- The user will receive an email notification within 24 hours with their username and a temporary password they can log in with.
- Below is a template of the access request form:

| This page is for re<br>which program/co | questing a new PartnerWeb Account. Please fill out the<br>mmunity you would like access to. | form below to the best of your al                                                                                               |
|-----------------------------------------|---------------------------------------------------------------------------------------------|----------------------------------------------------------------------------------------------------|
| First Name *                            | First Name                                                                                  | <b>STEP 1:</b> Fill out the access fo<br>Under the 'Access' field, fill o<br>to. If you have been directed                      |
| Middle Name                             | Middle Name                                                                                 | notifying you will know whic<br>communities are SNAP, Chile<br>to view a list of some comm                                      |
| Last Name *                             | Last Name                                                                                   | STEP 2: Once the form is fill<br>the form, it will be sent to th<br>am not a robot" before click<br>STEP 3: Once your request h |
| Organization<br>Type *                  | Select                                                                                      | relevant Site Manager. If you<br>notified by email what inforr<br>STEP 4: You will receive an e                                 |
| Organization<br>Location *              | Select Organization First *                                                                 | the Site Manager. The email<br>password you can use to log<br>password according to your                                        |
| E-Mail *                                | E-Mail                                                                                      | PLEASE NOTE: The Captcha<br>selector multiple times befo<br>continue with the validation                                        |
| Address *                               | Address                                                                                     |                                                                                                    |
| City *                                  | City                                                                                        |                                                                                                    |
| State *                                 | State                                                                                       |                                                                                                    |

#### 2.2 Requesting additional access

- Once the user has access to PartnerWeb they can begin requesting access to additional communities.
- First navigate to the Master List of PW communities, located on the home page of PartnerWeb:

| PW Lobby<br>PartnerWeb.usda.gov |                       |                |                   |  |
|---------------------------------|-----------------------|----------------|-------------------|--|
|                                 | PW LOBBY              | MY COMMUNITIES | PROGRAM CENTERS * |  |
|                                 | Browse/Find S<br>Help | ites           | Maintenand        |  |
|                                 | My Communit           | ies            | Unavailable       |  |

• From here the user can search for any site on PartnerWeb, and then email the site manager located under the field "Access Request Contact" for permission to join the site.

| ١   | • new item or edit this list                                                                    |                                    |                                                                      |                                                                                                    |                        |                                                        |
|-----|-------------------------------------------------------------------------------------------------|------------------------------------|----------------------------------------------------------------------|----------------------------------------------------------------------------------------------------|------------------------|--------------------------------------------------------|
| Lob | Lobby Main View Active and Design Sites - Detail Active and Design sites Summary Find an item Q |                                    |                                                                      |                                                                                                    |                        |                                                        |
| ~   | Status                                                                                          | Site Name Title                    | Program<br>Center                                                    | Purpose                                                                                                    | Access Request Contact | Access Instructions                                    |
|     |                                                                                                 | Count= 230                         |                                                                      |                                                                                                    |                        |                                                        |
|     | Active                                                                                          | CACFP - 60 Easy •<br>Recipies      | Child Nutrition     Programs     (CNP)                               | To store all of the docu<br>ments related to the pr<br>oject and faciltate com<br>muncation and sharing<br>of information betwee<br>n all of the individuals<br>working on the projec<br>t, within and outside of<br>the USDA/FNS. | xaviera.davis@usda.gov | By Invitation Only                                     |
|     | Active                                                                                          | CACFP - •<br>Crediting<br>Handbook | <ul> <li>Child Nutrition</li> <li>Programs</li> <li>(CNP)</li> </ul> | To store all of the docu<br>ments related to the pr<br>oject and facilitate co<br>mmunication and shari                                                                                                    | ann.hall@usda.gov      | Email Ann Hall to requ<br>access<br>(ann.hall@usda.gov |